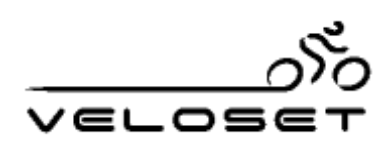

Veloset GPS Cycle & Sports Data Computer

## VELOSET

## Veloset GPS User Operation guide

- GPS Cycle and Multi-sports Wireless Computer
   Performance Monitor & Track Geo tagging software
   Speed, Altitude, Time, ODO, Trip time, Trip distance,
- Maximum speed and Average speed

Maximum speed and Average speed

- Performance Monitor & Track Geo tagging software
   Speed, Altitude, Time, ODO, Trip time, Trip distance,
- GPS Cycle and Multi-sports Wireless Computer

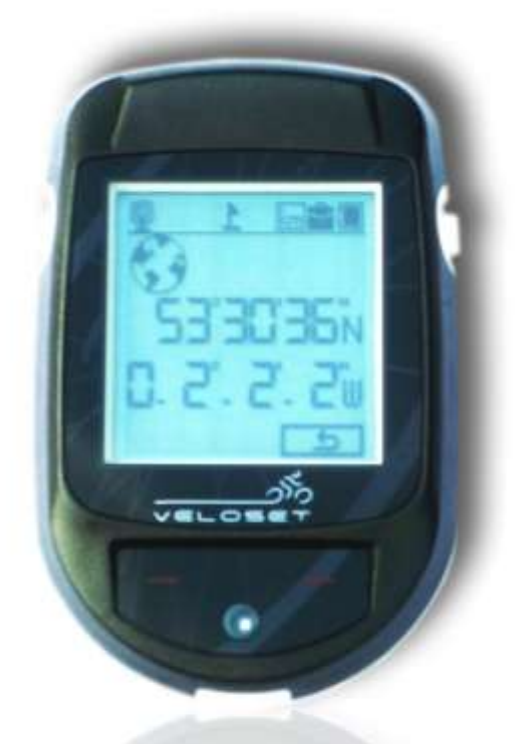

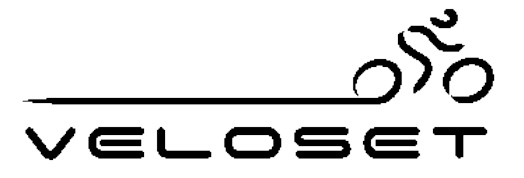

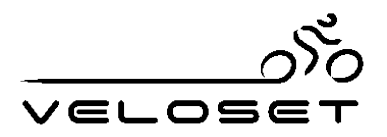

### Contents

| Veloset VS-600 GPS Introduction                       | .4 |
|-------------------------------------------------------|----|
| Specifications                                        | .5 |
| Environmental                                         | .5 |
| GPS                                                   | .5 |
| DGPS (Differential GPS)                               | .5 |
| Dynamic Conditions                                    | .5 |
| Battery                                               | .5 |
| Interface                                             | .6 |
| Features                                              | .6 |
| Functions                                             | .6 |
| Bike Mount & Bracket Installation                     | .7 |
| Computer Introduction                                 | .9 |
| Computer Screen Icons                                 | 10 |
| Charging the computer by USB                          | 10 |
| Setting the time zone and correct local time          | 11 |
| Auto GPS Data log activation                          | 11 |
| Back Light                                            | 11 |
| Speed and ODO Unit format selection                   | 11 |
| Install the Veloset GPS software from the software CD | 12 |
| Computer Operation Walkthrough                        | 14 |
| Computer Menu                                         | 14 |
| Memory                                                | 16 |
| Delete the memory                                     | 17 |
| Clear trip distance and ODO.                          | 19 |
| Contact Veloset                                       | 20 |

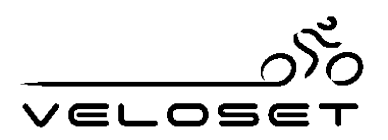

#### **Veloset VS-600 GPS Introduction**

The Veloset VS-600 GPS is the brand-new and high sensitivity GPS device for cyclist's and sports enthusiasts from Veloset. It is a robust waterproof handheld computer with cycle mounting attachments. You can track your speed, distance, time, odometer, GPS coordinates and elevation. This compact cycle meter has all the essential functions of an advanced cycle computer, including a very useful light sensor controlled back light and is supplied with a feature rich map route plotting software package.

While riding, the Veloset VS-600 GPS shows your speed with pin-point accuracy, distance, trip time and altitude co-ordinates are logged each second automatically. It records all your GPS GEO data for your records to download to your PC. Data logging enables the recording of your complete route for view on Google Earth and Google map. For saving data on the unit, you can record your tracks in different folders – General, working, sport and travelling. For saving data, the Veloset VS-600 GPS saves GPS co-ordinates every second while moving. If you are motionless, the device automatically saves track data every one minute.

Other useful functions include the speed behind reminder. When your current speed is lower than Average speed, the screen will flash every 3 seconds to alert you to improve your performance and catch up the speed. The Light-sensor will turn on the back light automatically when it's nightfall, or in a dark place (tunnel).

The Veloset VS-600 Handheld GPS is easy to attach on the handle bar or frame of your bike, with a quick release bracket to remove the main unit when not in use.

When you start, simply turn on the device and the GPS satellites will get your location in several seconds. The wire free GPS powered computer may be designed for use with cyclists in mind but with a 260,000 waypoint memory it makes a perfect multi-sports GPS and GEO logging computer.

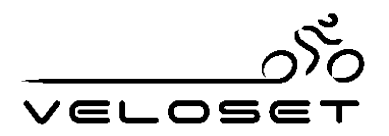

### Specifications

| Unit size :             | 78 x 49.75 x 17.5 mm                              |
|-------------------------|---------------------------------------------------|
| LCM:                    | 32x30.5 mm                                        |
| Weight                  | 70g                                               |
| Enable-GPS              | ST Chip set                                       |
| Interface               | Mini USB 2.0                                      |
| Battery life            | Normal use 24h,                                   |
| Weather proof           | IPX6                                              |
| Memory                  | 32Mb                                              |
| Record tracks           | 260,000 waypoints                                 |
| Environmental           |                                                   |
| Working temperature     | -20°C to +85 °C                                   |
| storage temperature     | -55°C-20 +75°C.                                   |
| input voltage           | 5.5 ± 0.5VDC                                      |
| GPS                     |                                                   |
| Tracking (ST Chip set ) | up to 12 satellites                               |
| Reacquisition           | 0.1 sec, averaged                                 |
| Hot start               | 6 sec, averaged                                   |
| Warm start              | 38 sec, averaged                                  |
| Cold start              | 42 sec, averaged                                  |
| DGPS (Differential GPS) |                                                   |
| Position                | 1 ~ 5 meter, typical                              |
| Velocity:               | 0.05 meters/second, typical                       |
| Dynamic Conditions      |                                                   |
| Altitude                | 18,000 meters (60,000 feet) max                   |
| Velocity                | 515 meters / second (1000 knots) max              |
| Jerk                    | 20 meters/second, max                             |
| Acceleration            | 4 G max                                           |
| Battery                 |                                                   |
| Power consumption       | 45 mA/h ( back-lit off ) rechargeable lithium-ion |
|                         | 1100mAh                                           |
| GPS fix                 | Normal use 24 hours                               |
| Backlit on              | 17 hours backlit                                  |
| BT GPS+back-lit         | 13 hours                                          |

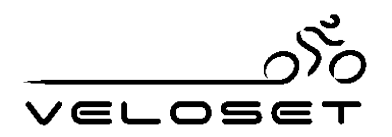

#### Interface

Bluetooth2.0(Only for VS-600W)USB Version2.0(mini Din 5 pin )Transmission rate4800~38400NMEA 0183 Version 2.2 ASCII output (GPGGA, GPGLL, GPGSA, GPGSV, GPRMC,<br/>GPVTG).Real-time Differential Correction input (RTCM SC-104 message types 1, 5 and 9).<br/>(Optional model)

#### Features

Saving tracks data for four different purpose— General, works, travelling and sport.

Cycle meter

Touch pad for scan function.

Bike mounting

Track interval setting

Software application--export your data as a KML file which opens up on Google Earth.

Back-lit adjusting--level 1 to 5

**Battery** indicator

Memory indicator

POI recorded – Record your favourite spot, show exactly position on Google

Earth/Map

Light Sensor –The device will automatically light-on when you stay in dark place or cross tunnel.

Personal training – Behind reminder

Support metric , imperial and Nautical

#### Functions

**Bike mode** – Speed , Altitude , Time , ODO , Trip time , Trip distance , Maximum speed and average speed

GPS mode - tracks data , GPS info , POI list ,

**Setting mode** – time zone, unit format, log timer, log content, Auto log , Contrast, Auto back-light, F/W version, Behind reminder, Exit

**Data logger** - Saving travel /sport route. Check logging data, Please see the CD--Install software, USB Driver and Google Earth.

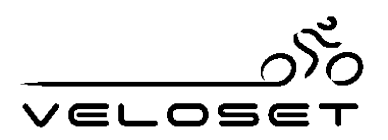

#### **Bike Mount & Bracket Installation**

Note: Please attach the bracket securely in position with the screw before attaching the bracket to the cycle. Do not use the computer when it is attached to adjust the position as this could damage the bracket. Remove the computer before any adjustments to the installation take place.

**Step1** Use the screw to fix the frame together securely.

Step2-Put the cable ties through the bracket securing hole

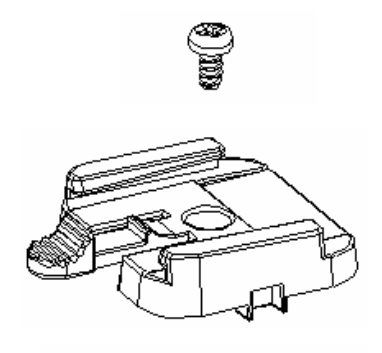

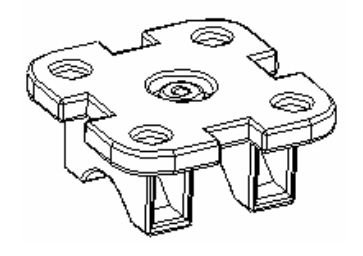

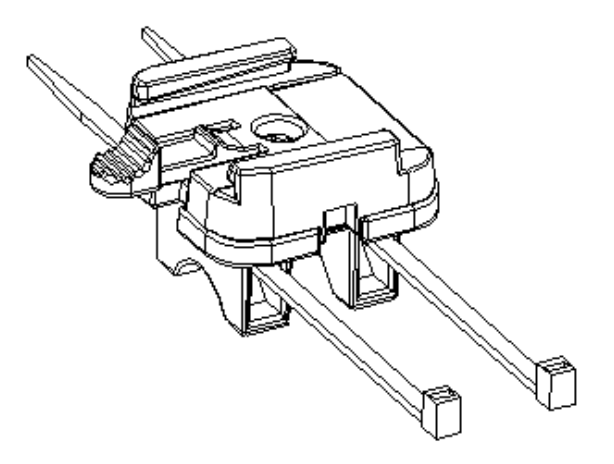

Step3—Fix the rubber under the bracket and cable ties

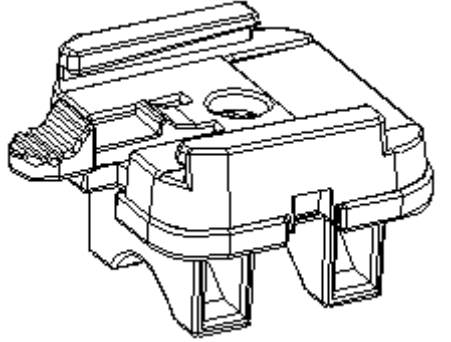

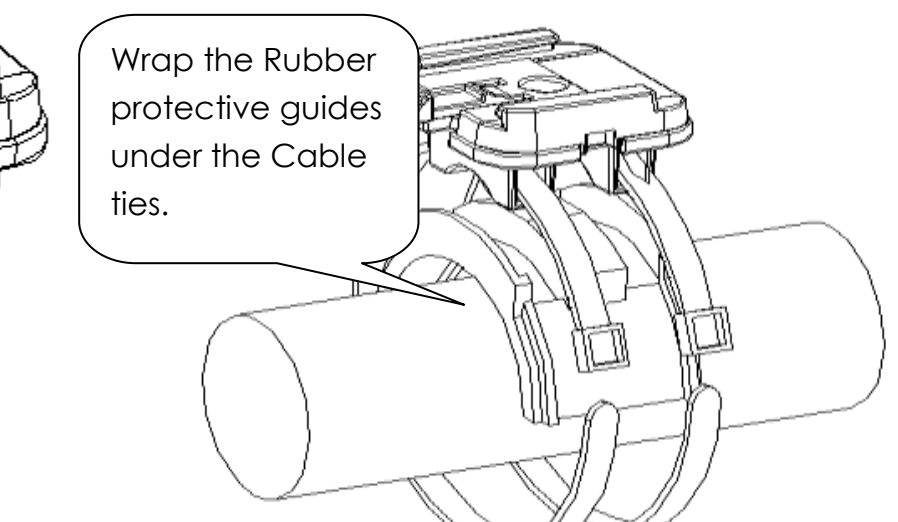

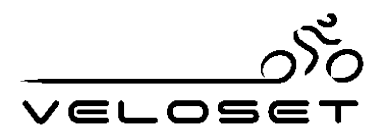

Step 4—Pull cable ties tight and fix on the cycle

**Step 5** – put the device on bike mount and slide into position until locked. Press the quick release down and slide out to quick release the computer from the bracket.

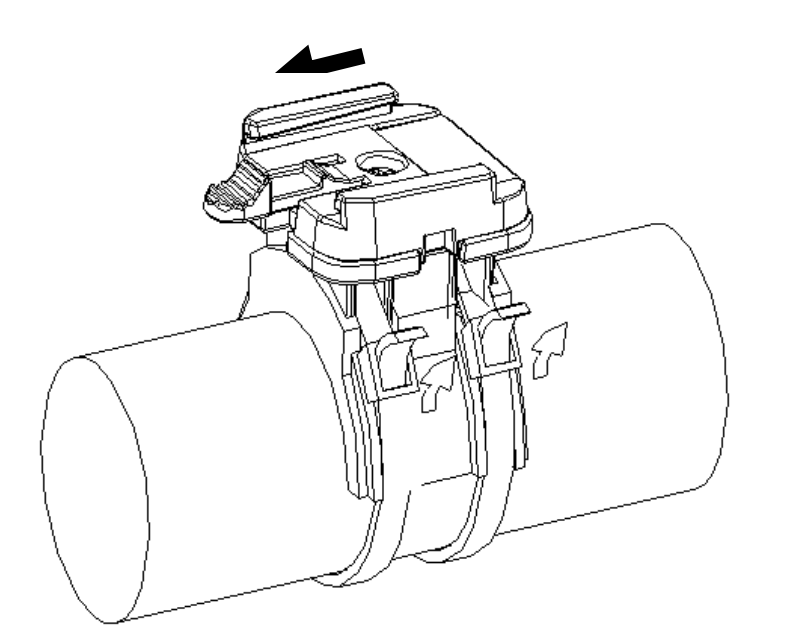

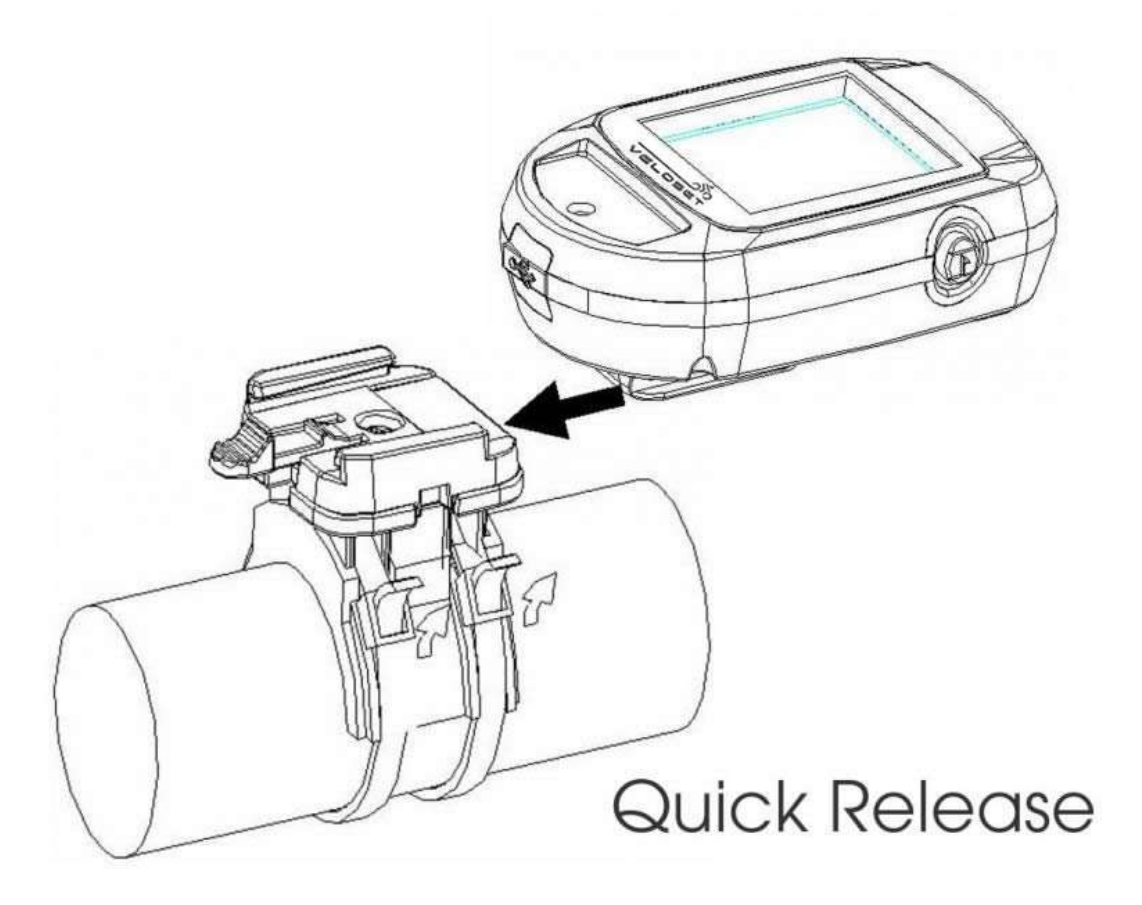

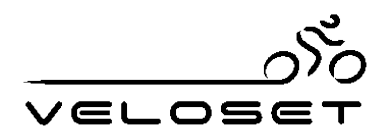

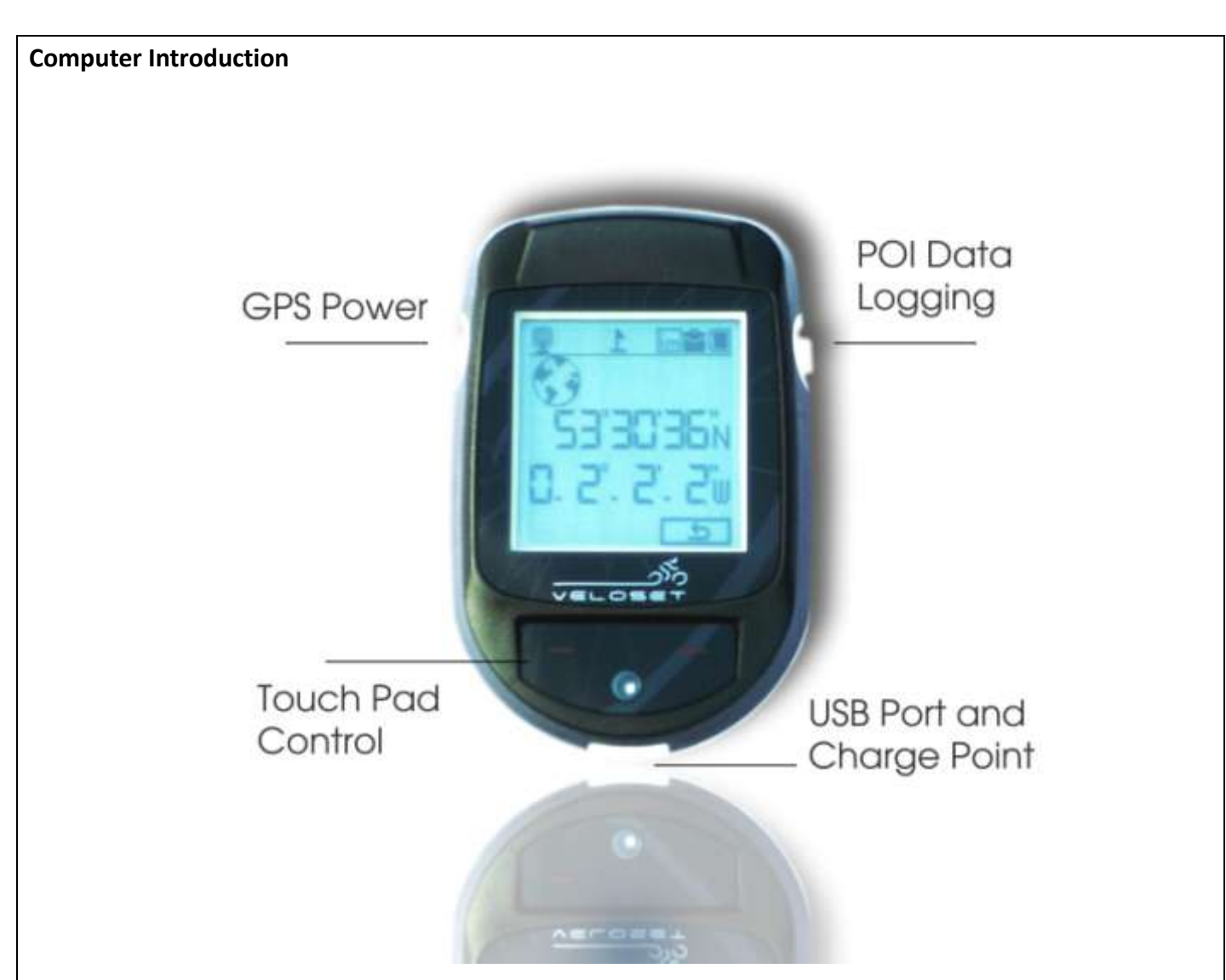

- GPS Power Press for 1 second to turn ON. Single press to turn back-light on/off. Hold power button for 5 seconds to turn OFF.
- 2. Touch pad left side Press to scroll through menu options.
- **3.** Touch pad right side Press to select function. Return to previous page. Exit
- 4. POI Data Logging Press POI button for 3 seconds to turn the data log on/off. Press the POI button for 1 second to record POI (Point of Interest). While in Sports mode the data logger should be on, you will see flag on top of screen to indicate a POI recorded. POI's can be tracked in the GEO Map software. Auto GPS Data logger When the power is on, press the POI button for 3 seconds to turn on/off.
- USB Port connect with USB cable export data. When download data to PC, make sure the data logger is off.
- 6. USB Port connect with USB cable to charge the device via PC or mains charger.
- 7. Fix the bike mount on your bike handle bar, position and then attach the computer.

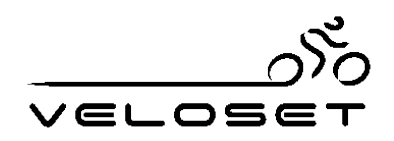

#### **Computer Screen Icons**

| i            | Ŷ           | *         | ۲                | L                        |
|--------------|-------------|-----------|------------------|--------------------------|
| GPS Unfixed  | GPS fixed   | Bluetooth | Backlit-on       | Data logger-on           |
|              |             | On        | indicate         |                          |
| 1            | km          |           | 浴下。              | s 🔹                      |
| Charge/ Data | Unit format | Battery   | Data saving file | e indicate ( sport)      |
| download     | indicate    | indicate  | (four type of fi | le for saving dataSport, |
|              |             |           | travel ,General  | l and work)              |

#### Note

- If you would like to record your tracks, please ensure the data logger is activated or it will not save any data while you exercise work.
- When the data logger is on, it is not possible to change the time zone. To change the time zone check that it is deactivated before you change it.
- When GPS tracking is fixed, you can record POI (Points of Interest). If the GPS is not fixed, the POI will not work.

#### Charging the computer by USB

Switch on the device plug in the supplied USB cable and connect to the computer, a full charge will be complete in 3 hours. Switch the device off. You will see only an the screen to show the unit is charging. When fully charged, the screen will not be displayed on screen.

You can also charge the unit whilst it is switched on. When the device is fully charged, the screen icon mark will be off

When the device is on, the GPS will fix automatically if it is receiving a signal from the satellites, you will see On the top screen or the icon i will be displayed if no signal is received (indoors).

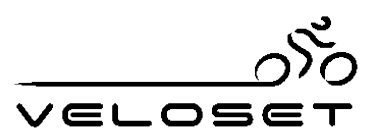

#### Setting the time zone and correct local time.

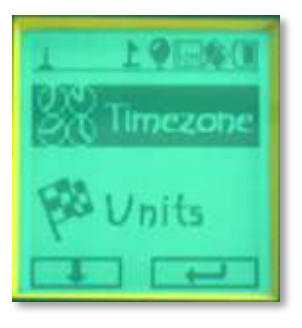

Switch to SET MODE from the main screen menu (left pad) and enter (right pad), press the left button to set the time zone, press the right button to exit.

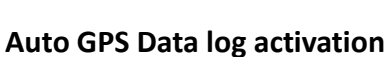

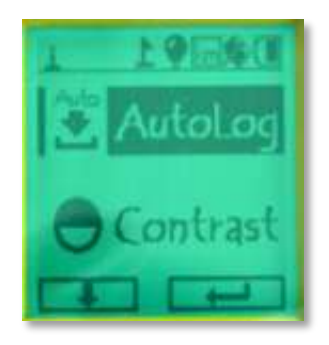

Select auto log and choose on that means the data logger is always on when you switch on device

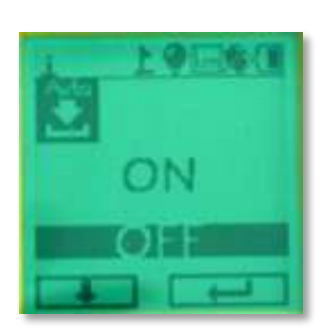

#### **Back Light**

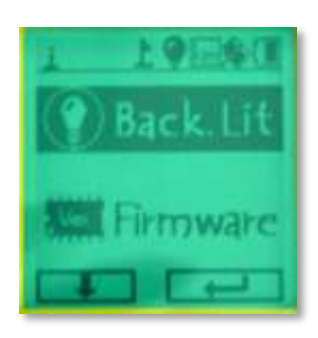

In setting mode, switch to back-lit, select back-lit On or off.

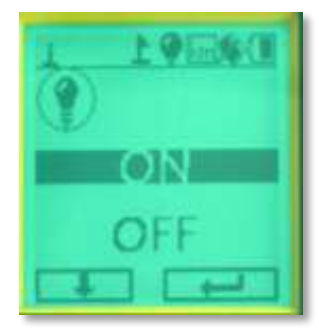

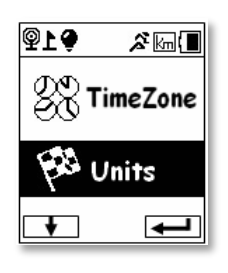

#### Speed and ODO Unit format selection

Select from imperial (Miles/MPH) Metric(Kilometres/KPH) Nautical

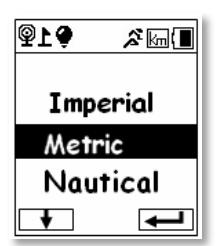

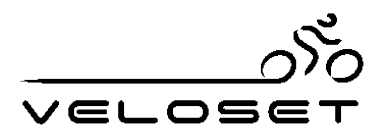

#### Install the Veloset GPS software from the software CD

View your training data and saved tracks on Google Maps and Google earth (Driver install is unnecessary, software is combined with a driver) Please install the application from the CD or download from the <u>www.veloset.co.uk</u> website

Install and Launch the icon from the desktop

- Check the dates correspond to your trip and select the Download arrow to import the data from the GPS unit.
- The data will import and you will see the GPS co-ordinates of your trips stored on the device.

| 10110-000 T 11071-01                                                                                                    | ( ) III -                              | aad                                                                                                    |             |                                                                                                    |
|----------------------------------------------------------------------------------------------------|----------------------------------------|----------------------------------------------------------------------------------------------------|-------------|----------------------------------------------------------------------------------------------------|
| and the second second se | -                                      | m                                                                                                    | -           |                                                                                                    |
|                                                                                                    | (partine                               | Plantum - Indianala                                                                                                    | ana muyal - |                                                                                                    |
|                                                                                                    | CONTRACTOR NO. NO. TO                  | - STRUCK INSTRUCTOR                                                                                                    |             |                                                                                                    |
| C BR ANDARAME IN 1977                                                                                                    | CONTRACTOR IN VIEW                     | - STREETWISH - STREETWISH                                                                                                    | a           | (Date from                                                                                                    |
| C                                                                                                    | CONTRACTOR IN TANK                     | C Property of the Contract of the Contract of  | a 10        | a start and a start a start a start a start a start a start a start a start a start a start a start a start a st                                                                                                    |
|                                                                                                    | CONTRACTOR IN 1995                     | a president of advantage in a rest of the root of the                                                                                                    | 9 10        | and the second second s |
|                                                                                                    | CONTRACTS IN 1975                      | -2 PROTOBILIESS W. INI MODULOSA CHA                                                                                                    | 4 19        | IN IN IN IN                                                                                                    |
|                                                                                                    | 2011/02/08 19:11:00                    | 2 3762307538811 W 111/01472647288                                                                                                    | 4 10        | and that it at                                                                                                    |
|                                                                                                    | 20112423-000 10 11221                  | distantiate w distinguise                                                                                                    | 4 50        | A STATE OF A STATE OF A STATE OF A STATE OF A STATE OF A STATE OF A STATE OF A STATE OF A STATE OF A STATE OF A                                                                                                    |
|                                                                                                    | 2011/05/06 14:1127                     | 2.3740800914520 W 03.51015000W208                                                                                                    | 8 87        |                                                                                                    |
|                                                                                                    | 2913403406161141                       | 2.39911846828137 W 1515901898829982                                                                                                    | 8 47        |                                                                                                    |
|                                                                                                    | 2013/03/06 76:11 (6)                   | 2.37V1307945ET16 W 40.5501E08029102                                                                                                    | 4 47        |                                                                                                    |
|                                                                                                    | 2011/02/16 16 11 48                    | STATETISTIC W EXPLANATION                                                                                                    | 38 42       |                                                                                                    |
|                                                                                                    | 2011/02/06 16:11 19                    | a prenerosone segue w es divorsamentos se                                                                                                    | N 47        |                                                                                                    |
|                                                                                                    | 2011/02/06 10 12:21                    | \$ 3/41496/00224 W . \$1 MINHORSYOD                                                                                                    | 4 43        |                                                                                                    |
|                                                                                                    | 2017/07/08 10 75:38                    | 2.3PVTNE2NTHOR W 193 STREPT/PUBLICK                                                                                                    | 41. 43      |                                                                                                    |
|                                                                                                    | 227 1423 96 19 10,79                   | Stateson (2014) 50 E.M. 11 LULE 100 100 1000                                                                                                    | 4 46        |                                                                                                    |
|                                                                                                    | 10111101111111111111111111111111111111 | 5201402013016.00 21210001420000                                                                                                    | 9 41        |                                                                                                    |
|                                                                                                    | 209124024061412231                     | 2.2993571900228.W \$1,1903868570                                                                                                    | 4. 45       |                                                                                                    |
|                                                                                                    | Str. 1401-08 16 12 16                  | 2.0010180228 V 11.100888029                                                                                                    | 8 45        |                                                                                                    |
|                                                                                                    | 20.1x07.0E (6.751)                     | 2.2741571800288 W 51.51008468790                                                                                                    | 8 45        |                                                                                                    |
|                                                                                                    | 2011/02/06 10 12-91                    | -5 3AA124,18002388 /A (27 \$104,084964,04                                                                                                    | 8 45        |                                                                                                    |
|                                                                                                    | 2012/07/06 2012:48                     | -2 3945013802388 W 11100104604791                                                                                                    | a - 6       |                                                                                                    |
|                                                                                                    | TON PARTY OF CALL                      | Strategy and a strategy at                                                                                                    | a 45        |                                                                                                    |
|                                                                                                    | 10 DELETE IN 7281                      | Statussestor w anticonome                                                                                                    | 4 48        |                                                                                                    |
|                                                                                                    | 209 LADA (8 14 14 15)                  | Charlenger A. REARINGS                                                                                                    | a           |                                                                                                    |
|                                                                                                    | CONTRACTOR OF THE PARTY.               | Site and a second second secon |             |                                                                                                    |
|                                                                                                    | 2011/02/06 18: 30 14                   | STATISTICS A DROUGH SHID                                                                                                    | A           |                                                                                                    |

- Selecting the POI icon will display you recorded Points of Interest on your route.

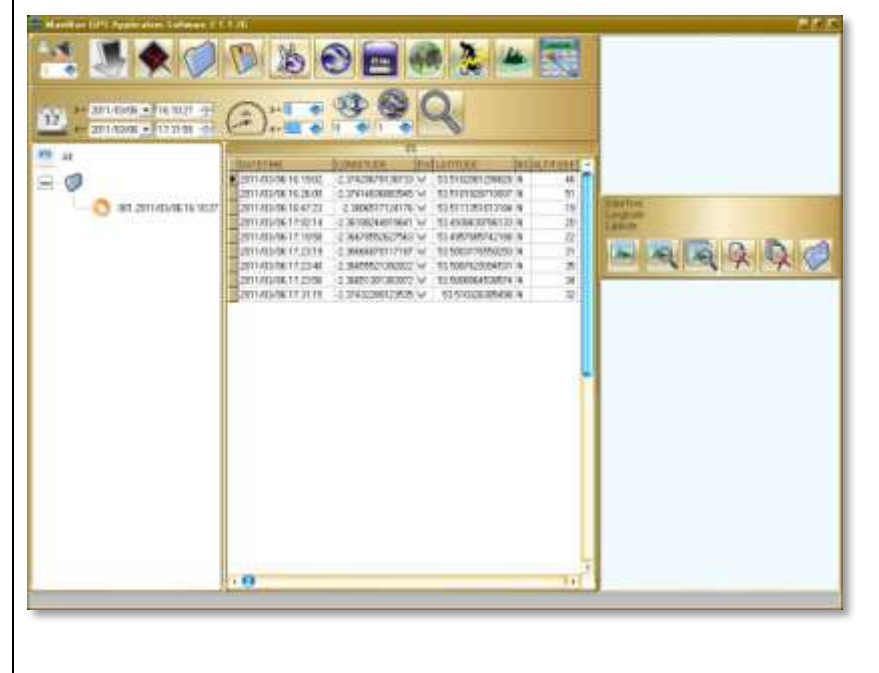

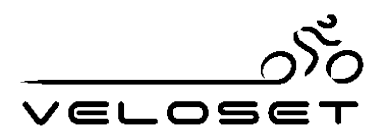

The Google map is displayed for your journey, select Map, Satellite or Hybrid modes to review.

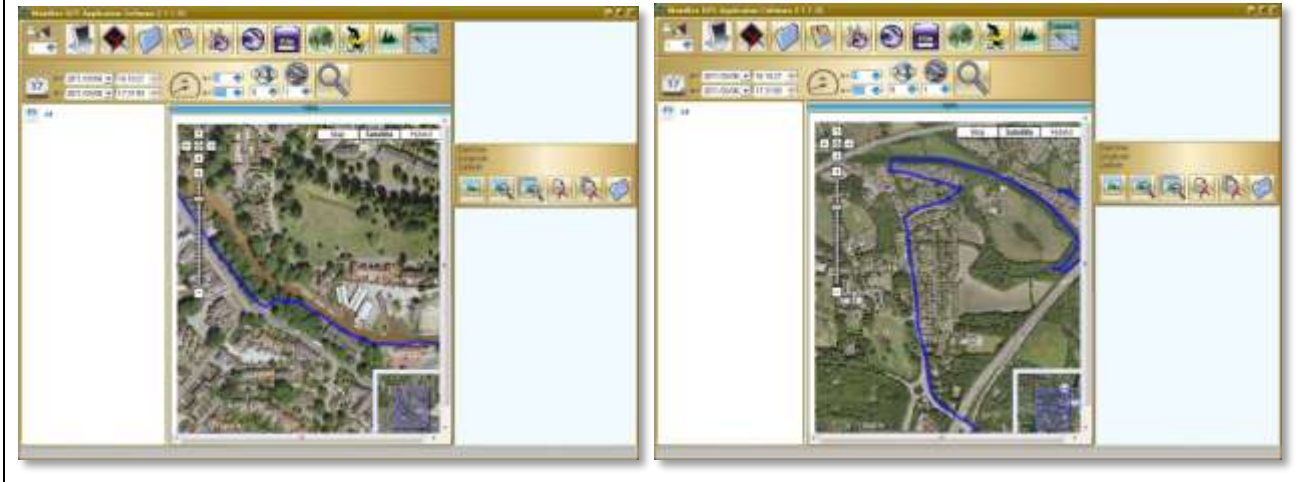

View Trip performance and analysis

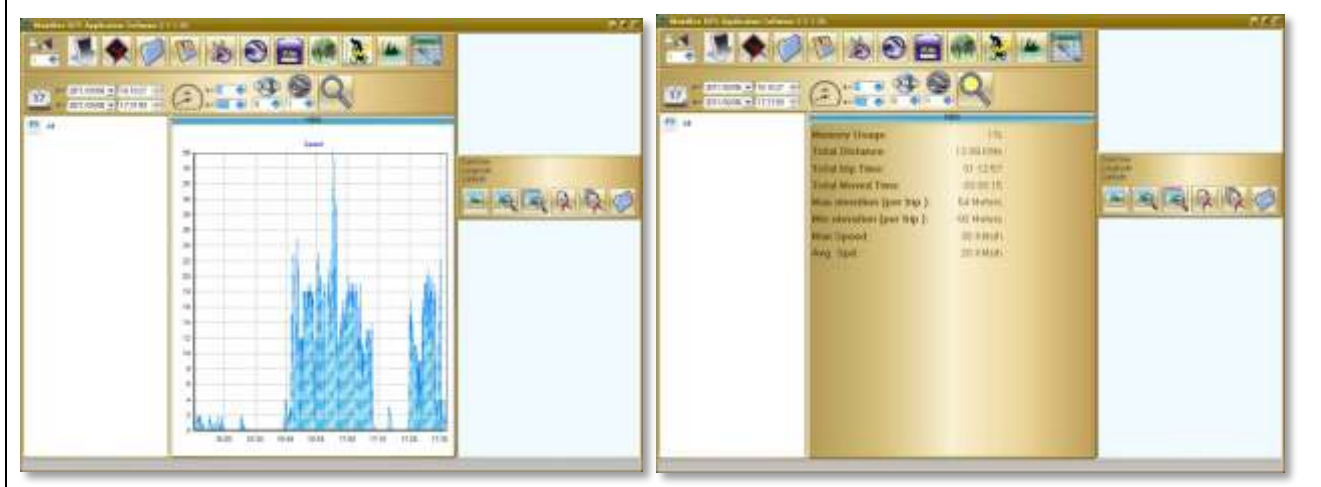

Save your trip journey as KMZ and open in Google Earth to view animations and data for your journey, log in Google street view to retrace your steps from the comfort of your laptop!.

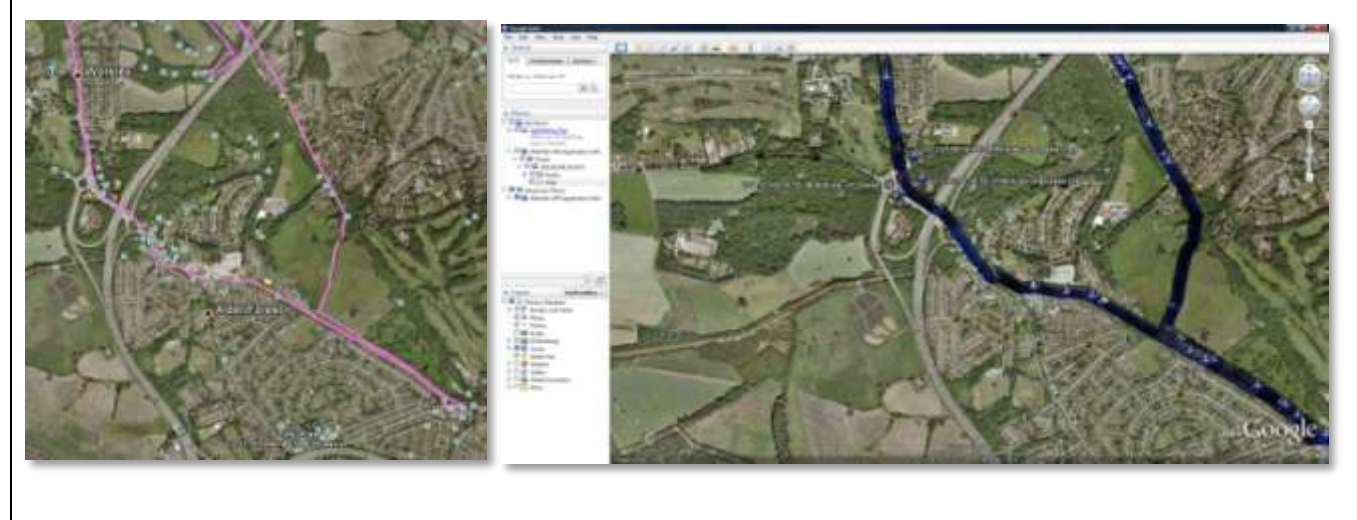

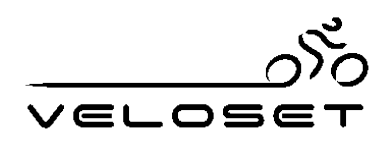

| Computer Operation Walkthrough                              |                                                                                                    |                                                                                                   |  |
|-------------------------------------------------------------|----------------------------------------------------------------------------------------------------|---------------------------------------------------------------------------------------------------|--|
| Operation                                                   | Screen                                                                                                    | Indicate                                                                                          |  |
| <b>Computer Menu -</b><br>Bike mode<br>GPS mode<br>Set mode | PLO       Smile         Sport       GPS Mode         Set Mode       Set Mode         Image: Set Mode       Image: Set Mode         Image: Set Mode       Image: Set M | On the main page , there<br>are 3 modes to select,<br>Press <b>Next</b> to scan each<br>function. |  |
| Press <b>Next to</b> view first page                        | <u>®1</u> ♥ ଛ⊡<br>उँ६े 25<br>⊙11:59:59<br>▼ —                                                                                                    | Current speed<br>Current time                                                                     |  |
| Press <b>Next</b> to view second page                       | <u>®1</u> ♥ ँ⊡∎<br>ठैं6े 25<br>ि 54321<br>▼ €                                                                                                    | Current Speed<br>ODO ( odometer)                                                                  |  |
| Press <b>Next</b> to view third<br>page                     | <u>®1</u> ♥ ৯াজ∎<br>ঔ৳ 25<br><u>৯</u> © 11:59<br>↓                                                                                                    | Current speed<br>Trip time ( riding time)                                                         |  |
| Press <b>Next</b> to view fourth page                       | থা<br>থা<br>থা<br>থা<br>থা<br>থা<br>থা<br>থা<br>থা<br>থা<br>থা<br>থা<br>থা<br>থ                                                                                                    | Current Speed<br>Trip distance                                                                    |  |

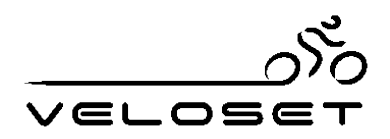

| Press <b>Next</b> to view fifth page                                   | <u>®1</u> ♥ ଛ⊡∎<br>ঔ৳ 25<br>ঔ৳ 123                                                                                                    | Current time<br>Maximum speed                          |
|------------------------------------------------------------------------|----------------------------------------------------------------------------------------------------|--------------------------------------------------------|
| Press <b>Next</b> to view sixth<br>page                                | ©t♥ ४७॥<br>उँि 25<br>३ 23<br>▼ ↓                                                                                                    | Current time<br>Average speed                          |
| Press <b>Next</b> to view seventh page                                 | Image: Constraint of the second second se | Current time<br>All training data                      |
| Press <b>Next</b> to view last<br>page                                 | ®⊧• ৯াল∎<br>ঔ৳ 25<br>▲ 1234                                                                                                    | Current time<br>Altitude                               |
| Switch to main manual<br>Press next to enter <b>GPS</b><br><b>mode</b> | Image: Constraint of the second second se               | in GPS mode , you could<br>check log info and GPS info |
| Press <b>Enter</b> to access<br>LOG Info                               | Pt   LOG Info   GPS Info                                                                                                    | LOG info included log list,<br>memory ,POI             |

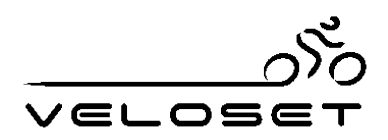

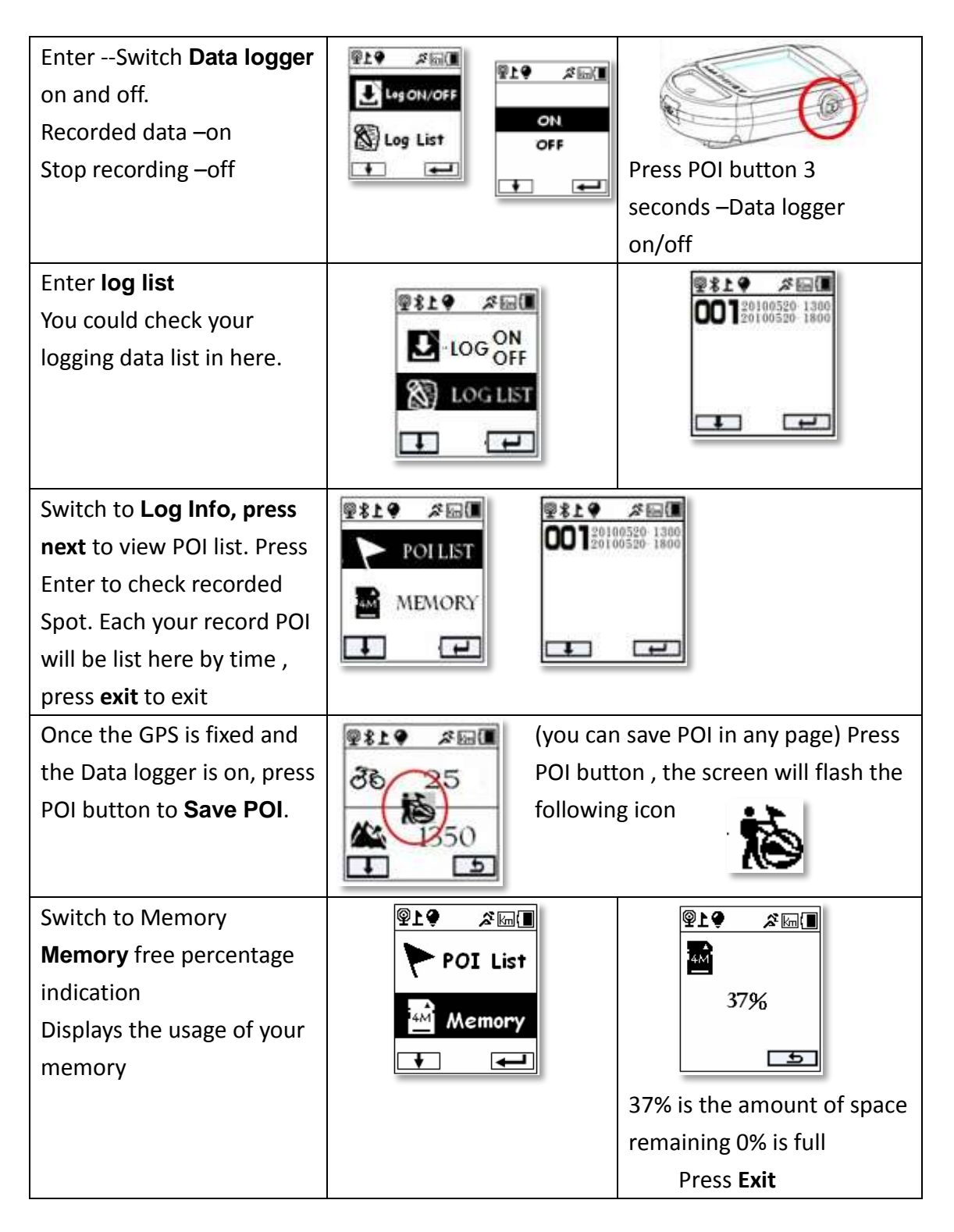

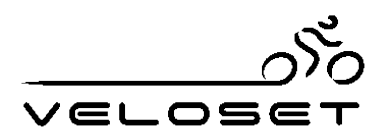

| Delete the memory<br>Press Enter to delete the<br>memory. When press YES<br>all recorded data will be<br>delete including POI list                   | Image: Second second secon | Yes<br>Jevice will count 1% to<br>100% and finish deleted                                                                           |
|----------------------------------------------------------------------------------------------------|----------------------------------------------------------------------------------------------------|----------------------------------------------------------------------------------------------------|
| Switch to <b>GPS Info</b> and<br>enter it. There is Signal<br>and Lat/Lon info                                                                       | P1   LOG Info   GPS Info                                                                                                    | In GPS mode you can check<br><b>Signal</b> and L <b>at/Lon</b> info                                                                 |
| Check out <b>GPS signal</b> in here, select the signal and enter it.                                                                                 | 919 2 Ima<br>SNR<br>I.I.I.I Signal                                                                                                    | A C C C C C C C C C C C C C C C C C C C                                                                                             |
| Switch to <b>Coordinate</b> and<br>enter it. Check altitude ,<br>longitude and latitude in<br>here                                                   | <b>PLO</b> ≈ main and a signal <b>SNR IIII</b> Signal <b>Coordinate ↓</b>                                                                                                    |                                                                                                    |
| Switch to <b>Set mode</b><br>and <b>enter</b> it                                                                                                    | PLO       File         Sport       Time zone         GPS Mode       File , Auto         Set Mode       F/W version         Bluetooth.       F/W version                                                                                                    | everal setting in this mode.<br>, unit format, Interval , Log<br>log , Contrast, back-light,<br>on, Behind Reminder,<br>To zero and |
| Access " <b>Time zone</b> "<br>Adjust time zone in here,<br>press <b>Next to</b> increase<br>number (left button), and<br>press <b>Enter</b> to set. | PLO   StrineZone   Vnits                                                                                                    | • * * * * * * * * * * * * * * *                                                                                                    |

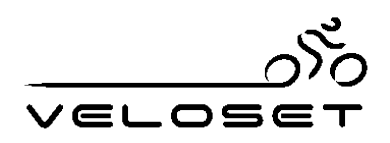

| Switch to <b>units</b> and enter | After setting , the top of       | f screen will show unit        |
|----------------------------------|----------------------------------|--------------------------------|
| it. Choose <b>Imperial,</b>      | format icon                      |                                |
| metric or Nautical.              | a\$ \$19 ∎\$19                   |                                |
| Press next and mark your         |                                  |                                |
| unit format and press            | A Metric                         |                                |
| enter                            | Po Units Nautical                |                                |
| 📶 Metric - KM                    |                                  |                                |
| Mi Imperial - Mile               |                                  |                                |
| 🔃 Nautical - Knot                |                                  |                                |
| Press next Switch to             | )1₽ ∎) <sub>m</sub> % \$19       | )<br>M<br>M                    |
| interval and enter it. For       | S Interval                       |                                |
| Interval, the default is 1       |                                  | 1 Sec                          |
| second, Press <b>Next</b> to set | لم Log File                      |                                |
| your interval from I~30          |                                  |                                |
| seconds, press <b>enter</b>      | VS-600 stores 260,000 way        | points. Setting interval could |
| "setting"                        | decide how long you record       | led tracks.                    |
|                                  | Interval means, you could s      | ave track in every 1 or 5 or   |
|                                  | 10 seconds. If setting 5 seco    | onds, the device will save     |
|                                  | waypoint in every 5 second       | s.                             |
| Press exit to switch <b>LOG</b>  |                                  | Select                         |
| FILE and enter it. For your      |                                  | the                            |
| logging data, you could          | Tuterval                         | Work folder                    |
| save the GPS data in             | 🗔 Log File                       | Travel and                     |
| different files- General,        |                                  | press                          |
| Work, Travel or Sport.           |                                  | enter.                         |
|                                  | General 🍂                        | If you choose Sport, all       |
|                                  | Travel K                         | recorded data will be in this  |
|                                  | Work 🞽                           | folder and the top screen      |
|                                  | Sport 🏾 🎢                        | will show a man running        |
|                                  |                                  | icon.                          |
| Switch to <b>Auto Log</b> –      | <b>₽19</b> <i>≽</i> III Without  | ∎)∰ % ∲19                      |
| Select <b>on</b> , this means    | Log File                         |                                |
| when you turn on the             | Auto Log,                        | OFF                            |
| device every time, the           | Auto Log you would               |                                |
| data logger is always on.        | need to                          |                                |
|                                  | turn on the device and press the | Select on –every time the      |
|                                  | POI button for 3 seconds to turn | device on, the data logger     |
|                                  | on data logging.                 | is on too.                     |

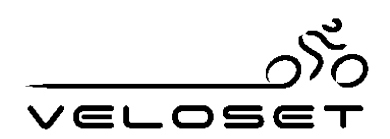

| Switch to" back-lit and<br>enter it. Choose on or off.<br>Choose on<br>backlit will be auto on in<br>darkness (light sensor) ,<br>Choose off, the backlit<br>won't be on in dark place<br>Switch to FW and enter it<br>(firmware version) | PL   Back-Lit   Firmware   E     Pack-Lit     Pack-Lit     Pack-Lit     Pack-Lit     Pack-Lit     Pack-Lit     Pack-Lit     Pack-Lit     Pack-Lit                                                                                                    | Image: Constrained by the second system       Off -the light won't automaticall y come on when in darkness.         Image: Constrained by the second system       Display current firmware version. Press exit to previous page                                                                                                    |
|----------------------------------------------------------------------------------------------------|----------------------------------------------------------------------------------------------------|----------------------------------------------------------------------------------------------------|
| Switch to " <b>Behind</b><br><b>Reminder"</b> and enter it<br>Behind reminder means<br>when current speed is<br>lower than average speed.<br>The current speed will be<br>marked, to remind you<br>improve your speed.                    | Image: Select Off – to not use                                                                                                    | Dose On or Off. If you've been<br>age speed, the screen will mark<br>then you catch up the speed, the<br>turned off.                                                                                                    |
| Clear trip distance and<br>ODO.<br>Switch to "to zero"<br>and enter it. You could<br>clean ODO and trip<br>distance in here.<br>Clear ODO and speed<br>Mark Trip or ODO and<br>enter it, press 'Yes' to<br>delete the data                | PLO   Behind   Behind < | PIP   Trip   ODO   Exit   Image: state state stat |

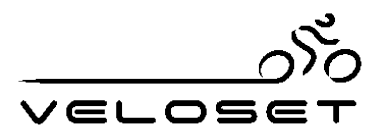

#### **Contact Veloset**

For more information on Veloset products, accessories, support and distributors please contact us at support@veloset.co.uk

VS-213/1 VS-212/A

You can also find us on You Tube, Twitter, Facebook and our website at www.veloset.co.uk

**Veloset Cycle Computers PoBox 326** Manchester England M28 2YW

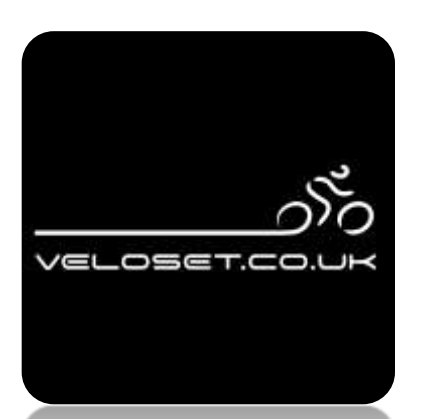

# VS-204

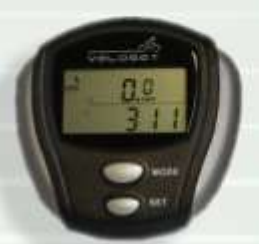

The VS-204 12 Function Wireless Cycle Computer

- Ideal choice for the beginner.
- Excellent for monitoring fitness
- Functions Include:
- \* Average Speed
- \* Maximum Speed
- Journey Time Journey Distance
- \* Temperature
- \* Clock
- \* Mph Or Kph

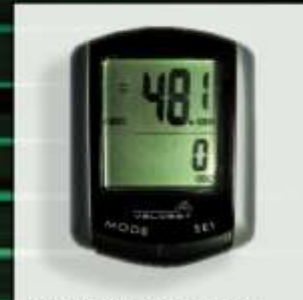

#### The VS-213 & Vs-2131 Cycle Computer

- Wireless or Wired.
- Large Display LCD Screen
- Functions Include:
- Average Speed Maximum Speed
- Speed Comparator Journey Time
- Journey Distance
- Temperature
- Clock
- Mph Or Kph
- **Quick Release**

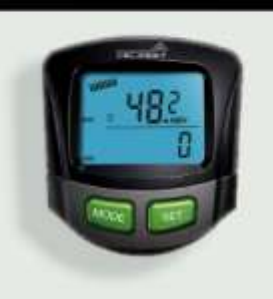

#### The VS-212 & Vs-212a Wireless Cycle Computer

- Heart Rate Monitoring & Chest Strap with VS-212a
- Back Lit Screen VS-212. Functions Include:
- Average Speed Pulse (Vs-212a)
- Maximum Speed
- Journey Time
- Journey Distance
- Temperature
- Clock
- Mph Or Kph **Quick Release**

# GPS-600

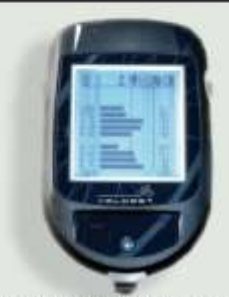

The GPS-600 Multi Sports **Computer With Tracking** 

- Portable GPS Cycle Computer
- Excellent for monitoring
- and recording routes Auto Logs GPS route data Geo Map Software plots
- saved tracks to Google Earth & Street view
- Ideal for multi sports use, Cycling, Running, Hiking, Sailing
- Bike mount for bars or stem fitting

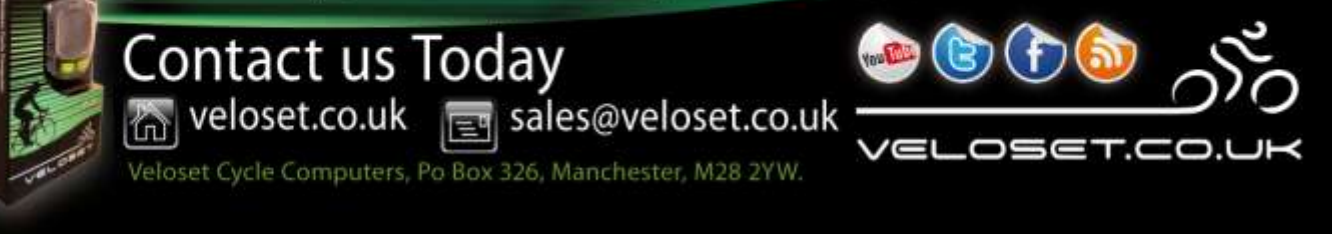